## **Stand Alone Fast Download Application**

Unzip the downloaded file.

This application does not install to your computer.

You may need to allow/accept unknown sources.

Once you open the application, select your com port from the dropdown menu.

Set the baud rate at 9600.

Click the 3 dots next to the output file box and name your file. You may choose the location you would like the file saved to.

Here you will also set the file type as CSV, GCP, or GCD.

Click save.

This will take you back to the main application screen.

Click start on the screen and then the playback button on your GCA-07WDL.

Both LEDs will light momentarily. Then green LED will remain lit as data downloads. The red and green LEDs light to signal the end of data.

Click stop on the screen once both lights on the Geiger counter come on.

Your file has been created and saved.

To view data:

Open file location and select file. Right click on file and select Open With.

The CSV file can be opened in Excel or Notepad. It contains the CPS data.

The GCP file can be opened in Excel, Notepad or the Graphing program. It contains CPS and mR/hr data. This is a comma delineated file. The first line only contains a single number. This tells the Graphing program that the mode the data was taken in.

The GCD file will only open in the Graphing program.

If you need to view the data in Graphing program, continue to use the free version.